# "才聚鸢都·技能兴潍"第三届潍坊市 职业技能大赛

# (物联网工程技术人员)

样

题

工位号:\_\_\_\_\_

## 模块A、物联网工程设计与实现(50分)

一·任务要求

请选手根据要求完成题目的作答。选手在"服务器"计算机 D 盘根目录建立 提交比赛任务目录,提交目录名为"三位工位号+A",(如 1 号工位,目录为"001A") 选手将本任务全部需提交的比赛电子文档统 保存到该子目录内,同时将该子目录全部拷贝到赛事统 一发放的U盘根目录下。比赛结束后该 U 盘作为比赛成果提交。

二・任务说明

赛场提供了物联网平台供选手使用,物联网平台访问地址为 http://192.168.0.138。

#### 1. RFID技术

现在应用RFID技术进行食品的安全管理,食品的供应链包括食品生产前期、 中期、后期,食品生产前期,包括种子、饲料的生产环节,中期是粮食种植生产 环节,后期包括粮食分级、存储、包装、加工及销售环节。因此,食品安全实际 上涉及"从农田到餐桌"的全过程。而RFID技术应用于食品安全中可以从种子或 中畜开始,一个一个环节追踪到餐桌上,进行全程记录在案,以便进行食物来源 的追踪。

#### 任务要求:

 $\triangleright$ 

▶ 请描述射频识别技术的优点有哪些? (至少写出3条); RFID系统的基本 组成是什么?

➢ 完成要求请执行以下步骤:

- ◆ 请将射频识别技术的优点写入文本文件,另存为 A-1-1.txt,保存到本 模块指定保存目录。
- ◆ 请将 B 类私有地址范围RFID系统的基本组成写入文本文件,另存为 A 1-2. txt,保存到本模块指定保存目录。

#### 2. 无线传感器网络

与传统有线网络相比,无线传感网络技术具有很明显的优势特点,常见的 无线传输网络有RIFD、ZigBee技术、红外、蓝牙、GPRS、Wi-Fi、NB-IOT;传感 器网络是由许多在空间上分布的自动装置组成的一种计算机网络,这些装置使 用传感器协作地监控不同位置的物理或环境状况(比如温度、声音、振动、压 力、运动或污染物)。

#### 任务要求:

- ▶ 请描述传感器网络的基本要素是什么。
- 完成要求请执行以下步骤:
- ◆ 请将传感器网络的基本要素写入文本文件,另存为 A-2-1.txt,保存到本 模块指定保存目录。

#### 3. 水晶头制作

水晶头标准线序排序:

1 橙色、2 橙白、3 蓝色、4 蓝白、5 绿色、6 绿白、7 棕色、8 粽白 任务要求:

- ▶ 请选手描述使用 568A 方式制作水晶头时水晶头内线束排序。
- ▶ 请选手描述使用 568B 方式制作水晶头时水晶头内线束排序。

#### 完成要求请执行以下步骤:

- ◆ 请将 568A 方式线束排序写入文本文件,另存为 A-3-1.txt,保存到本模 块指定保存目录。
- ◆ 请将 568B 方式线束排序写入文本文件,另存为 A-3-1.txt,保存到本模 块指定保存目录。

#### 4. 业务流程图设计

某教学楼走廊安装有智能灯控系统,要求仅当走廊有人经过且光照值低于设 定标准时走廊照明灯亮起提供照明服务。

#### 任务要求:

▶ 请选手使用 Visio 软件绘制走廊照明灯智能控制业务流程图。完成要求请执行以下步骤:

◆ 请将流程图另存为"走廊智能灯控流程图.vsd",保存到指定目录。

#### 5. RS232公母头连线

通信设备在互相通信时,经常使用交叉的 RS232 串口线,在竞赛资料中提供了"RS232 连线.vsd"文件,请选手根据要求完成任务。

任务要求:

▶ 请选手在提供的"RS232 连线.vsd"文件中绘制公母头交叉连接时有效的线序连接方式。

完成要求请执行以下步骤:

◆ 请将"RS232 连线.vsd"文件保存到本模块要求提交的指定目录。

#### 6. 套件设备的安装

请选手按照设备连线图与布局图将相应设备安装至移动实训工位上,要求设 备安装工艺标准、正确,设备安装位置工整、美观。

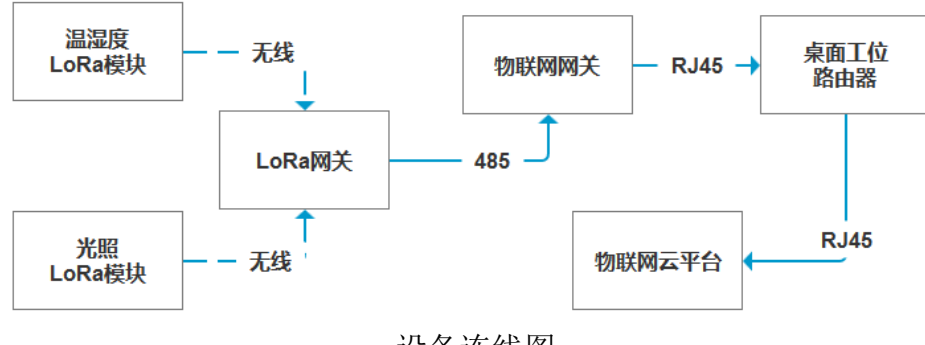

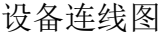

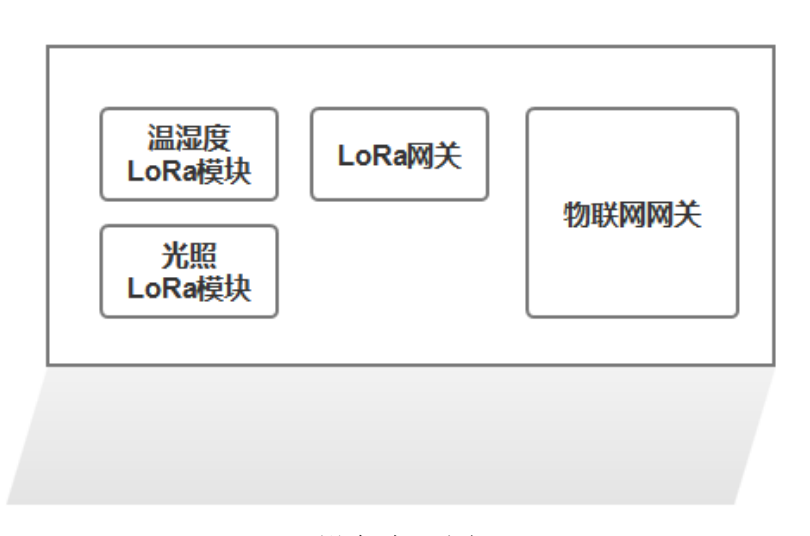

设备布局图

#### 7. 路由器的配置与使用

请选手登录路由器管理界面根据以下要求完成相关配置,并保证局域网络正 常连接。

任务要求:

▶ 按照下表完成路由器的 WAN 设置。

| 序号 | 网络配置项 | 网络配置内容           |
|----|-------|------------------|
| 1  | 上网方式  | 静态 IP            |
| 2  | IP 地址 | 192.168.0.【工位号】  |
| 3  | 子网掩码  | 255. 255. 255. 0 |
| 4  | 网关    | 192. 168. 0. 254 |
| 5  | DNS   | 192. 168. 0. 254 |

▶ 按照下表完成路由器的 LAN 设置

| 序号 | 网络配置项 | 网络配置内容           |  |
|----|-------|------------------|--|
| 1  | IP 地  | 192.168. 【工位号】.1 |  |
| 2  | 子网掩码  | 255. 255. 255. 0 |  |

- ▶ 将路由器、服务器计算机组成局域网,并确保整个网络畅通。
- ▶ 按照下表的内容完成服务器计算机 IP 地址、子网掩码、网关地址等的设定,并保证设备网络通畅。

| 序号 | 设备名称   | 配置内容                     |
|----|--------|--------------------------|
| 1  | 服务器计算机 | IP 地址: 192.168. 【工位号】.11 |

#### 完成要求请执行以下步骤:

- ◆ 路由器 WAN 设置完成后将 WAN 设置界面截屏, 另存为 A-7-1. jpg。
- ◆ 路由器 LAN 设置完成后将路由器 LAN 设置界面截屏,另存为 A-7-2. jpg。

#### 8. 物联网平台的配置与使用

完成路由器配置后,请根据以下要求完成物联网平台的使用。

#### 任务要求:

- ▶ 在服务器计算机上使用浏览器访问赛场提供的物联网平台。
- ▶ 根据以下表格要求完成物联网平台用户的注册。

| 用户信息 | 配置值  |
|------|------|
| 注册类型 | 个人注册 |

| 手机号 | 15900000+3 位工位号<br>例:5 号工位,手机号为 1590000005 |  |
|-----|--------------------------------------------|--|
| 密码  | 自行设定                                       |  |

- 使用注册用户登录物联网平台(勾选记住密码,以便裁判评分使用。未 勾选记住密码导致裁判无法进入物联网平台评分,由选手自行负责)。
- ▶ 完成物联网平台注册用户的 ApiKey 的生成。
- ▶ 根据以下表格在物联网平台上完成项目的登记、网关设备的登记。

| 登记项  | 登记值                                           |
|------|-----------------------------------------------|
| 项目名称 | LoRa 项目+3 位工位号<br>例: 1 号工位,项目名称为: LoRa 项目 001 |
| 行业类别 | 默认                                            |
| 联网方案 | 以太网                                           |
| 设备名称 | 物联网网关+3 位工位号<br>例:1 号工位,设备名称为:物联网网关<br>001    |
| 通讯协议 | ТСР                                           |
| 设备标识 | gateway+3 位工位号<br>例: 1 号工位,设备标识为: gateway001  |

#### 完成要求请执行以下步骤:

- ◆ 请将使用注册用户登录物联网平台后的首页界面截图,另存为 A-8-1.jp g。
- ◆ 请将生产 ApiKey 界面截图, 另存为 A-8-2. jpg。

#### 9. 物联网网关的配置与使用

请选手根据以下要求完成物联网网关的配置,并根据要求完成相关结果的提 交。

#### 任务要求:

▶ 请选手根据以下表格要求将物联网网关 WAN 口设置成静态 IP (注:使用 root 登录,密码为 000997。未明确的配置信息请自行选择)。

| 配置信息      | 配置值              |
|-----------|------------------|
| 协议        | 静态协议             |
| IPv4 地址   | 192.168.0.【工位号】  |
| IPv4 子网掩码 | 255. 255. 255. 0 |

| IPv4 网关 | 192. 168. 0. 254 |
|---------|------------------|
|---------|------------------|

登录物联网网关管理界面,在"云平台接入"界面完成云平台接入相关 配置。

#### 完成要求请执行以下步骤:

- ◆ 请将物联网网关"接口总览"界面截图,另存为 A-9-1.jpg。要求截图 中 WAN 口部分可以看到要求配置的 IP 信息。
- ◆ 请将"云平台接入"界面截图, 另存为 A-9-2. jpg。要求截图中可以看 到所有的配置信息都有值。
- ◆ 请将物联网平台"设备管理"界面截图,另存为 A-9-3.jpg,要求截图
   中题 8 要求配置的网关设备处于在线状态。

#### 10.LoRa 模块的配置与使用

请选手根据提供的纸质参数信息结合竞赛资料中提供的程序,完成 LoRa 模块的数据采集与组网通讯。

#### 任务要求:

- ▶ 使用竞赛资料中提供的程序结合纸质参数编译 LoRa 温湿度采集程序并 将生成的 hex 程序烧写入工位上的"温湿度 LoRa 模块"设备中,完成"温 湿度 LoRa 模块"数据采集与 LoRa 网络的搭建。
- ▶ 使用竞赛资料中提供的程序结合纸质参数编译 LoRa 光照采集程序并将 生成的 hex 程序烧写入工位上的"光照 LoRa 模块"设备中,完成"光照 LoRa 模块"数据采集与 LoRa 网络的搭建。
- ▶ 使用竞赛资料中提供的程序结合纸质参数编译 LoRa 采集器程序并将生成的 hex 程序烧写入工位上的"LoRa 网关"设备中,完成 LoRa 网络的搭建。
- ▶ 将LoRa 网关采集到的数据同步至物联网平台。

#### 完成要求请执行以下步骤:

◆ 请将本模块第 8 点要求在物联网平台中登记的网关设备对应的"设备传感器"界面截图,另存为 A-10-1.jpg。要求截图中可以看到名称为"L2\_温度"、"L2\_湿度"、"L2\_光照"这三个传感器并且可以看到实时传感值。

- ◆ 请将"温湿度 LoRa 模块"修改网络地址和设备地址的界面截图,另存为 A-10-2.jpg。要求截图中用红圈圈出本任务要求修改的网络 ID 和设备地址 。
- ◆ 请将"LoRa 网关"修改网络地址的界面截图,另存为 A-10-3.jpg。要求 截图中用红圈圈出本任务要求修改的网络 ID 信息。
- ◆ 请将"LoRa 网关"修改频率的界面截图,另存为 A-10-4.jpg。要求截图 中用红圈圈出本任务要求修改的频率信息。

## 模块 B、物联网系统维护与优化(30分)

#### 一·任务要求

请选手根据要求完成题目的作答。选手在"服务器"计算机 D 盘根目录建立 提交比赛任务目录,提交目录名为"三位工位号+B",(如 1 号工位,目录为"001B") 选手将本任务全部需提交的比赛电子文档统 保存到该子目录内,同时将该子目录全部拷贝到赛事统 一发放的U盘根目录下。比赛结束后该 U 盘作为比赛成果提交。

#### 二・任务说明

#### 1. IP 子网划分

现有 IP 206.110.4.0/18,请根据要求完成子网划分。

#### 任务要求:

要求划分成 16 个子网,请计算使用的子网掩码,每个子网可容纳主机数 是多少。

#### 完成要求请执行以下步骤:

- ◆ 请将使用的子网掩码写入文本文件,另存为 B-1-1.txt,保存到指定目 录。
- ◆ 请将每个子网可容纳主机数入文本文件,另存为 B-1-2.txt,保存到指 定目录。

#### 2. 协议常用的 TCP 端口信息

请选手根据要求描述通讯协议常用的 TCP 端口信息。

#### 任务要求:

- ▶ HTTP 协议常用 TCP 端口号是多少?
- ▶ DNS 协议常用 TCP 端口号是多少?
- ▶ SMTP 协议常用 TCP 端口号是多少?
- ▶ TelNet 协议常用 TCP 端口号是多少?

#### 完成要求请执行以下步骤:

◆ 请将 HTTP 协议常用 TCP 端口号写入文本文件, 另存为 B-2-1. txt, 保存

到指定目录。

- ◆ 请将 DNS 协议常用 TCP 端口号写入文本文件, 另存为 B-2-2.txt, 保存 到指定目录。
- ◆ 请将 SMTP 协议常用 TCP 端口号写入文本文件,另存为 B-2-3.txt,保存 到指定目录。
- ◆ 请将 TelNet 协议常用 TCP 端口号写入文本文件, 另存为 B-2-4.txt, 保存到指定目录。

#### 3. Windows 计算机网络安全配置

请根据以下要求完成计算机网络安全策略的配置。

任务要求:

- ▶ 在服务器计算机上配置策略,要求禁止 192.168.200.99 这个 IP 访问本 计机任何端口或程序。
- ▶ 由于安全考虑,请选手关闭服务器计算机远程桌面功能。
- ▶ 请选手启用账户密码策略,要求密码最少需要 8 位长度,最长使用 30 天。

完成要求请执行以下步骤:

- ◆ 请将禁止 192.168.200.99 这个 IP 访问本机任何端口或程序的配置结果
   界面截图,另存为 B-3-1.jpg。要求截图中可以看到要求配置的内容并
   启用该策略。
- ◆ 请将关闭远程桌面功能的配置结果界面截图,另存为 B-3-2.jpg。要求 截图中可以看到禁止任何设备远程访问。
- ◆ 请将根据要求配置并启用账户密码策略的界面截图,另存位 B-3-3.jpg。
   要求截图中可以看到要求配置的策略。

#### 4. Ubuntu 操作系统基本维护

请选手使用竞赛资料中提供的"UbuntuServer.ova"文件在服务器计算机中 利用 VirtualBox 程序还原 Ubuntu 系统,并根据任务要求完成相关维护工作 (Ubuntu 系统登录用户和密码都是 newland)。

#### 任务要求:

- 在服务器计算机上打开"Windows PowerShell(管理员)"程序,使用 s
   sh 命令登录 Ubuntu 系统。
- 配置 Ubuntu 系统 IP 为 192.168. 【工位号】.12,子网掩码为 255.255.
   255.0,网关地址为 192.168. 【工位号】.1。在"Windows PowerShell (管理员)"程序中使用命令查询网络信息。
- 在"Windows PowerShell(管理员)"程序中使用命令配置账户密码策略, 要求密码最短使用期限为7天,最长使用期限为30天。
- ➤ 在 "Windows PowerShell (管理员)"程序中使用命令配置允许 tcp 协议 通过 etho0 网卡的 80 端口进入服务器。

#### 完成要求请执行以下步骤:

- ◆ 请将使用 ssh 登录 Ubuntu 系统成功的界面截图, 另存为 B-4-1. jpg。
- ◆ 请将使用命令查询 Ubuntu 系统 IP 地址的界面截图,另存为 B-4-2.jpg。
   要求截图中可以看到本任务要求配置的 IP 相关信息并使用红圈圈出要
   求配置的 IP、子网掩码、网关地址。
- ◆ 请将使用命令配置账户密码策略的界面截图, 另存为 B-4-3. jpg。
- ◆ 请将使用命令配置允许 tcp 协议通过 etho0 网卡的 80 端口进入服务器的 界面截图, 另存为 B-4-4. jpg。

#### 5. SQL Server 数据库的维护与优化

根据任务要求完成 SQL Server 数据库的维护与优化。

任务要求:

- ▶ 在服务器电脑上使用"SQL Server Management Studio"工具创建一个 新的数据库用户(用户名: dbUser, 密码: abcd1234!@#\$)并设置此用 户为系统系统管理员角色。
- ▶ 为了数据库安全请将 SQL Server 远程连接端口 IPALL 部分设置成 1533。
- ▶ 设置数据库最大并发连接数为 10 个。
- 创建一个新的数据库,数据库名为 TestDataBase。在此数据库内根据下 表说明创建一个新的数据表。要求编写一个名为"Tigger\_CheckAccou ntLen"的触发器,此触发器要求实现在新增数据的时候如果 Account

字段长度低于 6,则禁止插入数据并发出错误级别是 16 的错误信息(信息内容为:用户名长度不能低于 6 位)。

| 表名            | T_User      |          |  |
|---------------|-------------|----------|--|
| 列名            | 列数据类型       | 列说明      |  |
| ID            | varchar(36) | 主键,不为空   |  |
| Account       | varchar(50) | 用户名,不为空  |  |
| Password      | varchar(50) | 用户密码,不为空 |  |
| CreateTime    | datetime    | 创建时间     |  |
| LastLoginTime | datetime    | 最后登陆时间   |  |

#### 完成要求请执行以下步骤:

- ◆ 请将 dbUser 用户设置成系统管理员角色的节目截图, 另存为 B-5-1. jpg。
- ◆ 请将 SQL Server 远程连接端□ IPALL 部分设置成 1533 的界面截图, 另
   存为 B-5-2. jpg。
- ◆ 请将设置数据库最大并发连接数为 10 个的界面截图, 另存为 B-5-3. jpg。
- ◆ 请将创建触发器 "Tigger\_CheckAccountLen"的 SQL 脚本另存为 B-5-4.
   sq1,保存到指定位置。
- ◆ 使用 "SQL Server Management Studio" 工具验证触发器 "Tigger\_Che ckAccountLen"的功能,请将可以看到发出错误提示 "用户名长度不能 低于 6 位"的界面截图,另存为 B-5-5.jpg。

# 模块 C、物联网平台应用开发(15分)

#### 一·任务要求

请选手根据要求完成题目的作答。选手在"服务器"计算机 D 盘根目录建立 提交比赛任务目录,提交目录名为"三位工位号+C",(如 1 号工位,目录为"001C") 选手将本任务全部需提交的比赛电子文档统 保存到该子目录内,同时将该子目录全部拷贝到赛事统 一发放的U盘根目录下。比赛结束后该 U 盘作为比赛成果提交。

#### 二・任务说明

#### 1. 物联网平台项目生成器应用开发

请选手登录物联网平台,在模块 A 中要求添加的项目中创建应用(应用模板: 项目生成器),并根据要求完成功能的开发。

#### 任务要求:

- ▶ 要求创建一个应用,应用名称为"园区环境情况"。
- ▶ 在应用中可以看到实时温度、湿度、光照信息。
- 可以通过1 张折线图,看到近7 分钟内的温度记录情况。折线图标题为
   "温度监测记录"(居中显示)。
- 可以通过1 张折线图,看到近7 分钟内的湿度记录情况。折线图标题为
   "湿度监测记录"(居中显示)。
- 可以通过1 张折线图,看到近7 分钟内的光照记录情况。折线图标题为
   "光照监测记录"(居中显示)。
- ▶ 折线图要求使用平滑曲线,不显示区域信息,显示拐点和数值。
- ▶ 设计完成后请保存并发布应用。

#### 完成要求请执行以下步骤:

◆ 请将设计好的应用界面截图, 另存为 C-1-1. jpg。要求截图中可以看到 传感器实时监测记录, 可以看到 3 张折线图都有具体的传感记录曲线。

#### 2. LoRa 模块应用开发

请选手根据任务要求完成 LoRa 模块功能开发,开发完成后需要将程序发布

到 LoRa 模块, 通上电源等待裁判评判。

#### 任务要求:

- ▶ 竞赛资料提供了 LoRa 开发环境,请选手在此开发环境中进行开发。
- ▶ 程序界面如下图所示(以 1 号工位举例):

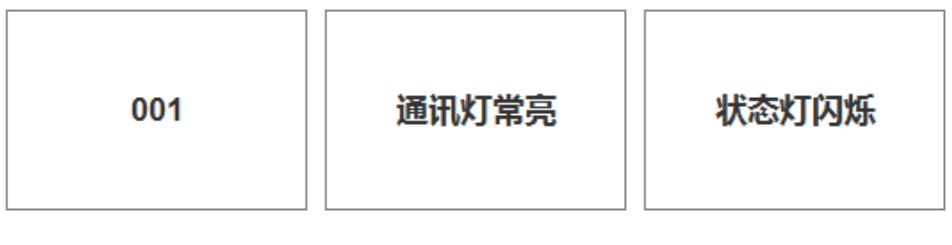

通电显示工位号 Key2控制通讯灯 Key控制状态灯

- ▶ 程序要求 LoRa 模块一通电,在 LoRa 模块液晶屏上显示所在工位的三位 工位号(显示位置不限)。
- ▶ 点击 Key2 键一次, LoRa 模块上 LED1 通讯灯常亮。再点击 Key2 键一次 L ED1 通讯灯熄灭,再点击 Key2 键一次 LED1 通讯灯常亮(实现 Key2 键控 制 LED1 通讯灯开启或关闭功能)。当LED1 通讯灯亮起时液晶屏仅显示"通 讯灯常亮"(显示位置不限)。
- ▶ 点击Key3 键一次, LoRa 模块上LED2 状态灯开始以1 秒的频率间隔闪烁。 再点击 Key3 键一次 LED2 状态灯熄灭,再点击 Key3 键一次 LED2 状态灯 闪烁(实现 Key3 键控制 LED2 状态灯闪烁或熄灭功能)。当 LED2 状态灯 亮起时液晶屏显示"状态灯闪烁"(显示位置不限)。
- ▶ 当 LED1 和 LED2 灯都控制亮的时候,液晶屏不显示任何内容。
- ▶ 当 LED1 和 LED2 都不亮时,液晶屏显示三位工位号(显示位置不限)。

#### 完成要求请执行以下步骤:

- ◆ 请选手将编写好的程序发布到 LoRa 模块中并放入智慧盒中,摆放在服务器计算机桌面上,接上电源待裁判评分。
- ◆ 在此 LoRa 模块天线上贴上标签纸,标签纸写上三位工位号。
- ◆ 将完整的工程项目提交到本模块要求提交的指定目录中。

# 模块 D、职业素养(5分)

## 1. 卫生整理情况

工位地板、桌面等处卫生打扫。

### 2. 设备规整情况

未涉及评判使用的工具还原规整、设备摆放工整、设备手提箱的规整等。

#### 3. 设备安装布局均匀、美观、整齐

工位设备安装整齐、设备部件均匀排布、美观等。